# **\$ SOLITEA**

# Založenie nového účtovného roka 2019 v Money S3

UPOZORNENIE: pred založením nového roka odporúčame mať nainštalovanú verziu 19.000 a vyššiu.

### Obsah

| Založenie nového roka v Money S3                  | 1 |
|---------------------------------------------------|---|
| Ak používate fiskálnu tlačiareň                   | 4 |
| Ak používate Predajňu SQL                         | 5 |
| Nastavenie nového účtovného roka                  | 6 |
| Začiatok práce 2. januára resp. prvý pracovný deň | 8 |

## Založenie nového roka v Money S3

 Pridajte nový účtovný rok - kliknite hore na páse kariet na ľavú ovládaciu kartu *Money* a následne kliknite na prvé tlačidlo *"Výber agendy"*. Označte agendu, do ktorej chcete pridať rok a zvoľte vpravo možnosť *"Pridať rok"*. Týmto spustíte Sprievodcu pridaním nového účtovného roka, s ktorého pomocou založíte nový účtovný rok pre príslušnú agendu.

#### Na výber máte z dvoch možností:

- a) Štandardné nastavenie po kliknutí na tlačidlo Dokončiť sa založí nový rok s prevzatými zoznamami z roku 2018.
- b) Vlastné nastavenie odporúčame v prípade ak chcete vykonať nejaké zmeny pri preberaní zoznamov z roku 2018.

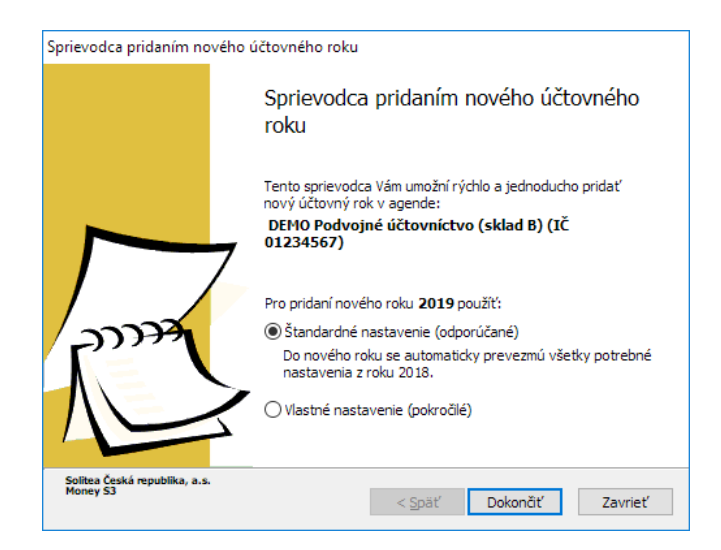

 Solitea Slovensko, a.s.
 +421 249 212 323, info@solitea.sk

 Plynárenská 7/C, 821 09 Bratislava
 IČO: 36237337, IČ DPH: SK2020193890

Spoločnosť zapísaná v Obchodnom registri Okresného súdu Bratislava I. oddiel Sa, vložka 2969/B

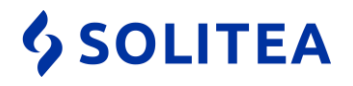

- 2. V prípade ak ste v bode 1 zvolili *Vlastné nastavenie*, tak Vás založením nového roka prevedie sprievodca. Ak ste zvolili *Štandardné nastavenie*, tak tento bod môžete preskočiť.
  - 2.1. Vyberte aký rok idete založiť, predvolená hodnota je 2019.

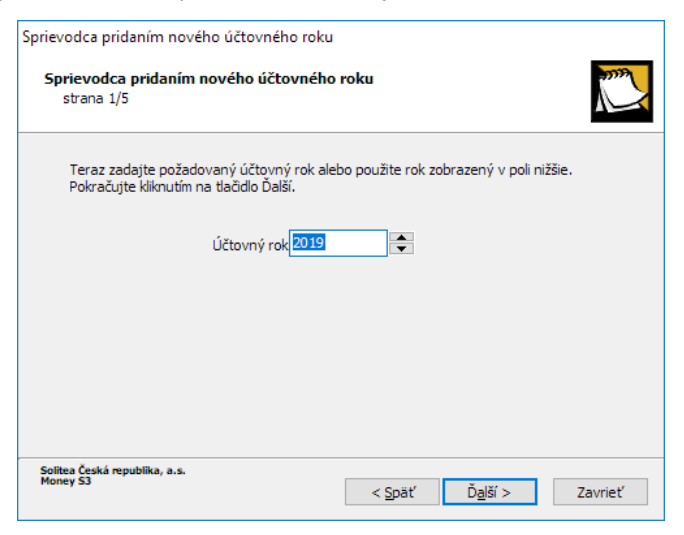

2.2. Zadajte, odkiaľ sa majú prevziať zoznamy pre nový účtovný rok (účtová osnova, predkontácie a pod). Odporúčame *Použiť zoznamy minulého roka,* čím budú zoznamy naplnené rovnakými údajmi ako v roku 2018 a v roku 2019 si ich môžete v prípade potreby upraviť.

| prievodca pridaním nového účtovného roku                                                                                   |                                                                                             |
|----------------------------------------------------------------------------------------------------|---------------------------------------------------------------------------------------------|
| Sprievodca pridaním nového účtovného<br>strana 2/5                                                                         | roku                                                                                        |
| Teraz vyberte spôsob založenia nového rok                                                                                  | u. Pokračujte kliknutím na tlačidlo Ďalší.                                                  |
| Použiť zoznamy minulého roku<br>Účtová osnova, predkontácie, číselné ra<br>založeného roku použijú z ľubovoľného           | ady a ďalšie vybrané zoznamy sa do novo<br>minulého roku.                                   |
| Použiť zoznamy inej agendy<br>Použije sa účtová osnova, predkontácie<br>Vyberte agendu, z ktorej sa majú kopíro            | , číselné rady a ďalšie zoznamy z inej agendy.<br>vať: DEMO Jednoduché účtovníctvo 🗸        |
| Použiť pripravené zoznamy<br>Použije sa účtová osnova, predkontácie<br>tabuliek. Niektoré ďalšie zoznamy možni             | , číselné rady a ďalšie zoznamy z pripravených<br>o použiť z ľubovoľného minulého roku.     |
| Prázdna účtová osnova, predkontácie, č<br>V novo založenom roku bude prázdna úč<br>číselné rady. Niektoré ďalšie zoznamy m | íšelné rady<br>ítová osnova, prázdne predkontácie, prázdne<br>iožno použiť z minulého roku. |
| Solitea Česká republika, a.s.<br>Money S3                                                                                  | < Späť Ď <u>a</u> lší > Zavrieť                                                             |

#### ?

2.3. V tomto kroku viete podrobne určiť, ktoré zoznamy chcete alebo nechcete prevziať z predchádzajúceho roka. Okrem špecifických prípadov odporúčame prevziať všetky zoznamy z minulého roka. Napr. ak budete i v novom účtovnom roku používať rovnaké členenia na Strediská, nechajte zaškrtnuté Zoznam stredísk, atď. Pokiaľ necháte niektoré políčko nezaškrtnuté, neprenesie sa zoznam z minulého roka, ale z nami pripravených zoznamov, ak sa tam nachádza (ak áno, je to napísané v zátvorke za názvom zoznamu).

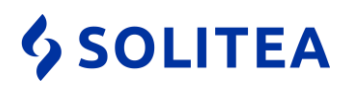

| Sprievodca                                        | a pridaním nového účtovného roku                                                                                                    |                           |
|---------------------------------------------------|----------------------------------------------------------------------------------------------------|---------------------------|
| Sprievo<br>stran                                  | odca pridaním nového účtovného roku<br><sub>la 3/5</sub>                                                                                                    |                           |
| Teraz vyb<br>novo zakl<br>Pokiaľ zvo<br>automatic | perte rok a ďalšie požadované zoznamy, ktoré si prajete nakopirovať z mii<br>adaného roku. Pokračujte kliknutím na tlačidlo Ďalší.<br>Jlíte u jednotlivých zoznamoch možnosť neprenášať z vybranej agendy, ú<br>zky prenesú z pripravených zoznamov (keď sa nachádzajú v pripravených<br>Kopírovať z roku: 2018 🗸 | nulého roku do<br>daje sa |
|                                                   | Konfigurácia účtovného roku     Konfigurácia užívateľského nastavenia     Zoznam stredišk     Zoznam zákaziek     Zoznam činností     Zoznam bankových účtov a pokladníc     Zoznam typov účtovných položiek     Zoznam typov účtovných dokladov     Zoznam typov účtovných dokladov                              | *<br>*                    |
| Solitea Čes<br>Money S3                           | ská republika, a.s.<br>< <u>S</u> päť Ď <u>a</u> jší >                                                                                                    | Zavrieť                   |

- 2.4. Potom dokončite zostávajúce dva kroky 4/5 a 5/5 Sprievodcu pridaním nového účtovného roku odkliknutím tlačidiel Ďalší a Dokončiť. V nasledujúcom kroku sa zobrazí karta konfigurácie nového účtovného roku 2019.
- Na karte Nastavenie účtovného roku máte možnosť zmeniť nastavenia novo pridávaného roka. Tlačidlom OK dokončíte založenie nového účtovného roku a zároveň máte možnosť sa do tohto nového účtovného roka prepnúť.

|                                                                                                    | Nastavenie účtovného roku                                                                                                    |                                                                                                    | × |
|----------------------------------------------------------------------------------------------------|----------------------------------------------------------------------------------------------------|----------------------------------------------------------------------------------------------------|---|
| OK     Spät     Pomoc       Základné operácie     Všeobecné     Učtovníctvo       Daň z prijmov     Fakturácia     Sklad       Objednávky     Majetok     Mazy       Zákazky     Servis     Servis       Archivácia zmien     Sklad | Nastavenie účtovného roku<br>Východzie<br>Ďalšie funkcie<br>Nastavenie roka<br>Učtovný ck:<br>Hospodársky rok:<br>Hospodársky rok: | Typ účtovnictva       Účtovná jednotka                                                                                                    | > |
|                                                                                                    | <ul> <li>kumulovať položky faktúr, skladových dokladov<br/>a objednávok pri tači</li> <li>pre symboly (konštantný, variabilný, žpecifický)<br/>na kartách vystavených a prijatých dokladov<br/>umožniť iba numenické hodnoty</li> </ul>                                                                                                    | Kontrola dátumu dokladov<br>Kontrolovať dátum: Mimo obdobia hosp. roku:<br>Øúčtovného prípadu Upozorniť hláškou v<br>Øzdaniteľného pinenia Upozorniť hláškou v |   |

4. Jednotlivým používateľom v Money / Možnosti a nastavenia / Prístupové práva viete nastaviť, aby sa pri spustení programu automaticky pripojili do konkrétneho (napr. nového) roka, aby omylom nevystavovali doklady v inom roku. Na konkrétnom užívateľovi to nastavíte v záložke Ďalšie nastavenia v poli Používať agendu/rok, kde kliknutím na "tri bodky" viete vybrať požadovaný rok otvárania.

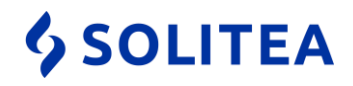

#### Ak používate fiskálnu tlačiareň

Ak máte k Money S3 alebo k S3 Kase pripojenú <u>registračnú pokladnicu alebo fiškálnu tlačiareň</u>, a menili ste v novom roku číselné rady dokladov podliehajúcich fiskalizácií, tak skontrolujte ich nastavenie vo vlastnostiach pokladničného komponentu *"Fiškálna tlačiareň"*. K tomuto nastaveniu sa dostanete cez ovládaciu kartu *Money/Možnosti a nastavenia/Pokladničné komponenty*. Cez tlačidlo *"tri bodky"* vyberte nové číselne rady predajok a pokladničných dokladov. V prípade, ak pre tieto doklady ste číselné rady v novom roku nemenili alebo používate číselné rady s automatickým preberaním roka (so zástupnými znakmi rr – viď obrázok), tak nemusíte meniť nič a tento bod môžete preskočiť.

| Nastavenie pokla                                                     | idničnej komponenty                                                                                                    |            |
|----------------------------------------------------------------------|----------------------------------------------------------------------------------------------------|------------|
| Nastavenie aktu<br>Číselné rady<br>Všetky                            | álnej používateľskej konfigurácie                                                                                                    | OK         |
| Vybrané                                                              | PPrr;PRErr;PVrr;                                                                                                    | Nastavenie |
| V pripade zahá<br>vytvorený číse<br>ukladaní denne<br>fiškalizované. | jenia prevádzky s fiškálnym modulom je nutné použiť novo<br>Iný rad do predajky. V opačnom prípade nastanú problémy pri<br>5j uzávierky, pretože predchádzajúce predajky nebudú | Pomoc      |
| Typy dokladov<br>Všetky<br>Vybrané                                   |                                                                                                    |            |
| Tlač textov                                                          |                                                                                                    |            |
| Premenné:                                                            | ✓ Vložiť                                                                                                    |            |
|                                                                      | ^                                                                                                    |            |
| <                                                                    | >                                                                                                    |            |
| _ Položky ∕Z                                                         | áver/                                                                                                    |            |

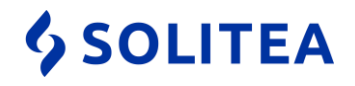

# Ak používate Predajňu SQL

Ak používate aj Predajňu SQL s prepojením na Money S3, tak nezabudnite v Manažérovi Predajne SQL zmeniť rok pre export dokladov o predajoch (nastavenie vykonajte po vyexportovaní všetkých predajov do roku 2018, keď už budete exportovať len do roku 2019). Nastavenie vykonajte v menu *Nastavenie/Prenosy*, záložka *Export pohybov*.

| Prenosy       |                                                             |                                          |                  |              |               |                       |      |   |
|---------------|-------------------------------------------------------------|------------------------------------------|------------------|--------------|---------------|-----------------------|------|---|
| 🖆 Obnoviť     | Použiť                                                      | 📑 Jednotk                                | y 🔀              | Zmazať       |               |                       |      |   |
| Import tovaru | Export pohybov                                              | Dotazovací serv                          | er               |              |               |                       |      |   |
| Export pohybe | DV V                                                        |                                          |                  |              |               |                       |      |   |
|               |                                                             | Typ exportu                              | pohybov          | MS3          | ~             | Timeout dotazu [s] 30 |      |   |
|               | Exp                                                         | ort pohybov po uz                        | ávierke Z        | Bez exportu  | ~             |                       |      | _ |
|               |                                                             |                                          | Agenda           | DEMO Podv    | vojné účtovní | ctvo (sklad B)        |      | X |
|               | C:\Users\Public\Documents\Solitea\Money S3\Data\Agenda.spb\ |                                          |                  |              |               | _                     |      |   |
|               |                                                             |                                          |                  | R0K.002      |               |                       |      |   |
|               | MS3 Agenda                                                  |                                          |                  |              |               |                       |      |   |
|               | 🗸 ок                                                        | 🗐 Späť                                   | 4                | Hľadať       |               |                       |      |   |
|               | C:\Users\Public                                             | c\Documents\Sol                          | itea\Moni        | ey S3\Data\A | genda.spb\    |                       |      |   |
|               | Agenda                                                      |                                          |                  |              |               |                       | Rok  |   |
|               | DEMO Jednodu                                                | uché účtovníctvo                         |                  |              |               |                       | 2010 |   |
|               | DEMU Podvojn                                                | ne uctovníctvo (sk<br>né účtovníctvo (sk | iad Aj<br>lad B) |              |               |                       | 2019 |   |
|               |                                                             |                                          |                  |              |               |                       | 1    |   |

<u>TIP</u>: aktuálna verzia Predajne SQL 3.2.3 umožňuje jednoduchšiu výmenu dát medzi Money S3 a Predajňou SQL (v prípade potreby je možné túto výmenu úplne automatizovať). Ak používate staršiu verziu Predajne SQL, kontaktujte svojho implementátora Predajne SQL pre inštaláciu aktuálnej verzie (nás môžete kontaktovať na linke 02 / 492 12345 alebo mailom na <u>servis@money.sk</u>).

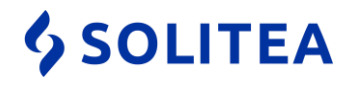

# Nastavenie nového účtovného roka

#### Kontrola a nastavenie zoznamov

- Odporúčame skontrolovať či máte zapnutú Automatickú synchronizáciu, aby sa Vám do nového roka potiahli všetky zmeny v legislatíve (odvody, príplatky, sadzby a podobne). Nastavenie nájdete cez ovládacia karta Money /Pomoc, kontakty, v spodnej časti pod voľbou Automaticky synchronizovať účtovné konštanty a účt. osnovu.
- 2. Skontrolujte a prípadne upravte zoznamy *Stredísk, Zákaziek* a *Činností,* ktoré nájdete pod ovládacou kartou *Money/Možnosti a nastavenia* v časti *Správa zoznamov*.
- ?
- 3. Skontrolujte nastavenie číselných rád pre všetky druhy dokladov pod ovládacou kartou Money/Možnosti a nastavenia v časti Správa zoznamov. Ak v číselných radách používate označenia reprezentujúce príslušný rok (napr. pre pokladničné doklady PP18) odporúčame využívať funkciu, kde je možné číslo, ktoré označuje rok nahradiť zástupnými znakmi. Ak chcem napríklad opraviť Číselný rad PP18, pričom "18" je označenie roka, ktoré každý rok nadobúda inú hodnotu, tak na číselnom rade vyberiem z roletovej ponuky pri voľbe Dosadzovať z roku hodnotu 2. Po novom bude Číselný rad v tvare PPrr a pri založení ďalšieho roka 2019 sa automaticky pri vystavovaní dokladov prevezme hodnota PP19. Vo všeobecnosti ale platí, že ak chcete opraviť číselný rad pre nový rok, tak vždy opravou pôvodného, aby sa zmena prejavila vo všetkých nastaveniach kde bol použitý pôvodný číselný rad.

|                                                                                                    | Číseln                                            | ıý rad                                                                                  | >                   |
|----------------------------------------------------------------------------------------------------|---------------------------------------------------|-----------------------------------------------------------------------------------------|---------------------|
| OK Späť Pou<br>Základné op                                                                                                    | žiť Pomoc<br>erácie                               | <u>V</u> oľné<br>čísla<br>Ďalšie funkcie                                                |                     |
| Rad<br>PPrr<br>Výsledná podo                                                                                                    | Číslo<br>00004 🔶<br>Dosi<br>ba číselného radu     | ✓ Uvádzať ne         Počet miest:         adzovať z roku:       2         : <b>PP19</b> | významové nuly<br>5 |
| <u>N</u> ázov<br>Pokladničné doklady -                                                                                            | príjmové                                          |                                                                                         |                     |
| Číselný <u>r</u> ad používať     Príjmy do pokladn     Výdaje z pokladni     Príjmy na účet     Výdaje z účtu     Interné doklady | pre: Závä<br>ice Závä<br>ce Pohľ<br>Prija<br>Vyst | izky<br>adávky<br>té faktúry<br>avené faktúry                                           |                     |
|                                                                                                    | a záväz (Sklady                                   | a objednávky (Oct                                                                       | stné /              |

 Solitea Slovensko, a.s.
 +421 249 212 323, info@solitea.sk

 Plynárenská 7/C, 821 09 Bratislava
 IČO: 36237337, IČ DPH: SK2020193890

Spoločnosť zapísaná v Obchodnom registri Okresného súdu Bratislava I. oddiel Sa, vložka 2969/B

# **\$** SOLITEA

- 4. V závislosti na úpravách číselných radov, predkontácií a kontrolingových premenných (stredisko, zákazka, činnosť) skontrolujte a prípadne nastavte v typoch dokladov nové označenie číselných radov, prípadne predkontácií či iných zmenených parametrov, pokiaľ typy dokladov používate. Typy účtovných dokladov nájdete v ovládacej karte Účtovníctvo/Účtovné zoznamy/Typy účtovných dokladov, typy faktúr nájdete v ovládacej karte Obchod/Typy dokladov/ a tu nájdete či už typy vystavených faktúr alebo typy prijatých faktúr, či typy objednávok a pod.. Typy skladových dokladov sú v ovládacej karte Sklady/Skladové zoznamy/Typy skladových dokladov.
- ?
- 5. Skontrolujte nastavenia cez ovládaciu kartu *Money/Možnosti a nastavenie/Používateľská konfigurácia* cez tlačidlá Účtovníctvo, Fakturácia, Sklad príp. Objednávky.
- 6. Skontrolujte a prípadne upravte konfiguráciu účtovného roka cez ovládaciu kartu Money/Možnosti a nastavenie/Nastavenie účtovného roku v každej záložke. Používateľov používajúcich sklady typu A upozorňujeme na kontrolu tohto nastavenia v záložke Sklad.
- ?
- 7. Ak účtujete v podvojnom účtovníctve skontrolujte a prípadne upravte zoznam Účtová osnova (ovládacia karta Účtovníctvo/Účtovné zoznamy/Účtová osnova) a v závislosti na prípadných zmenách v účtovej osnove prispôsobte zoznam Predkontácií (Účtovníctvo/Účtovné zoznamy/Predkontácie) a zoznam Zaúčtovaní DPH (Účtovníctvo/Účtovné zoznamy/Zaúčtovanie DPH), ktoré určujú ako bude zaúčtovaná znížená a základná sadzba DPH. Následne môžete opraviť aj vybraté Zaúčtovania DPH na Predkontáciách.

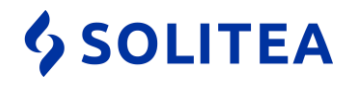

# Začiatok práce 2. januára resp. prvý pracovný deň

#### Podvojné účtovníctvo

- Precenenie pohľadávok a záväzkov ak vystavujete či prijímate faktúry v cudzích menách, vykonajte Precenenie pohľadávok a záväzkov ešte pred tým, než zadáte prvé úhrady týchto faktúr v novom účtovnom roku, ale až potom, ako vykonáte posledné úhrady v minulom účtovnom roku. Funkciu Precenenie pohľadávok a záväzkov k 31.12. spustíte v minulom roku v menu Účtovníctvo / Uzávierkové operácie. Viac o precenení nájdete v samostatnom <u>návode</u>.
- 2. Prevod počiatočných stavov aby sa previedli do nového roka počiatočné stavy Bankových účtov a pokladníc (prípadne prevod salda a DPH) odporúčame sa prepnúť do minulého účtovného roku 2018 a vykonať funkciu prevodu do roku aktuálneho cez menu Účtovníctvo/Uzávierkové operácie/Uzávierka roka a stlačiť tlačidlo Prevod pri bode č.3. Túto operáciu môžete vykonávať aj opakovane, napríklad ak opravíte nejaký doklad v roku 2018. Neskôr, keď budete mať skutočne uzatvorený predchádzajúci rok môžete vykonať aj uzavretie roka s prevodom stavov účtov do nového roku.

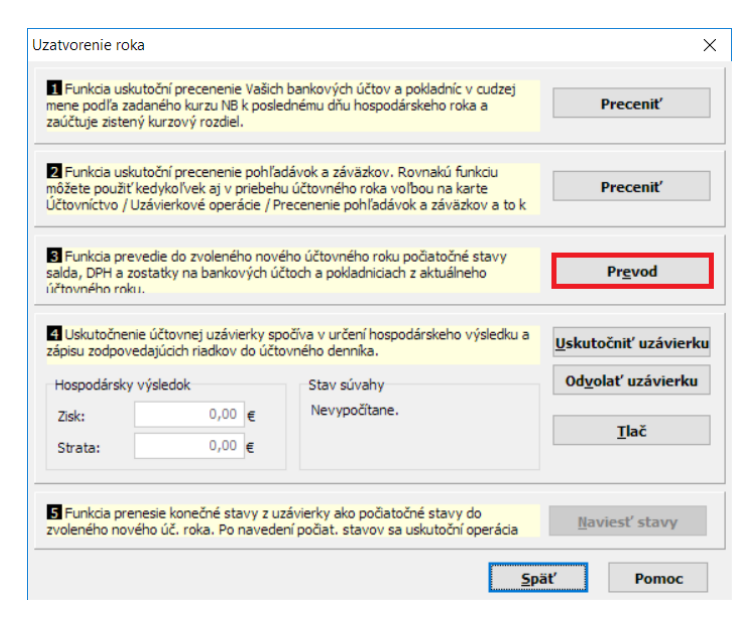

#### Jednoduché účtovníctvo

Prevod počiatočných stavov – aby sa previedli do nového roka počiatočné stavy Bankových účtov a pokladníc (prípadne DPH) a nastavili počiatočné stavy peňažných prostriedkov v Peňažnom denníku odporúčame sa prepnúť do minulého účtovného roku 2018 a vykonať funkciu prevodu do roku aktuálneho cez menu Účtovníctvo/Uzávierkové operácie/Prevod počiatočných stavov do nového roka. Túto operáciu môžete vykonávať aj opakovane, napríklad ak opravíte nejaký doklad v roku 2018.